## EveryonePrint - afdrukken met installatie

1. Ga naar https://everyoneprint.uhasselt.be (Aanmelden met studentennummer en wachtwoord)

| Pri | nt                                                                                   |       |
|-----|--------------------------------------------------------------------------------------|-------|
|     | To sign in, please enter your username and password below.<br>Username:<br>Password: | Login |

 Om de printer te installeren om rechtstreeks vanuit een applicatie te printen, selecteer 'Driver Print' en klik onderaan op het Windows logo of Mac logo afhankelijk van je besturingssysteem. De toelichting hierna geldt betreft Windows maar is gelijkaardig voor Mac.

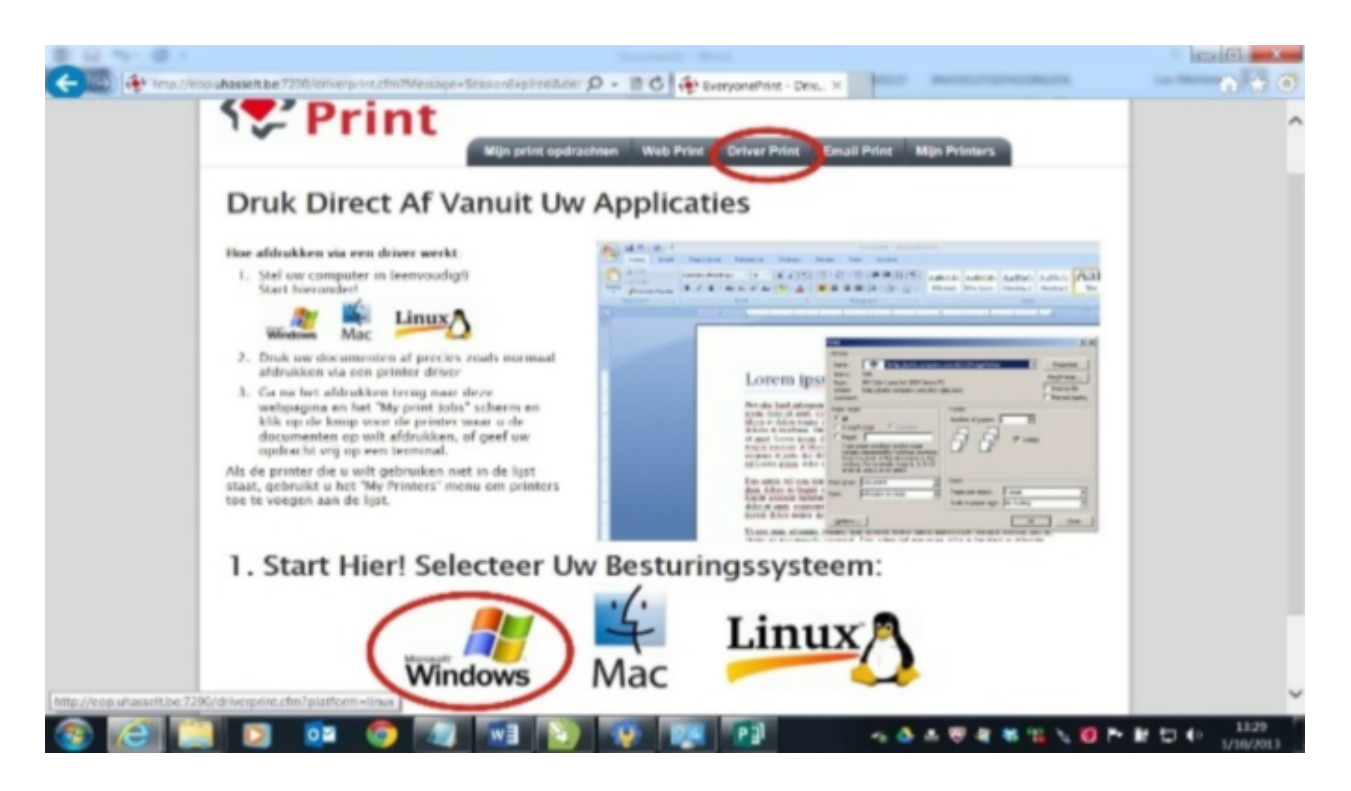

3. Selecteer Geavanceerd (3) of Advanced (3) en klik op Doorgaan of Continue

4. Selecteer everyoneprint- Canon-color

|                             | Mijn afdrukopdrachten Web Print Driver Print E-mail Print Mijn Printers                                                                                                    |           |  |  |  |
|-----------------------------|----------------------------------------------------------------------------------------------------|-----------|--|--|--|
| Laat Afdruikken Via Driver  | Geavanceerde Driver Print                                                                                                    |           |  |  |  |
| Instructies Zien Voor:      | Geavanceerde driver print maakt het mogelijk te printen met een driver die gebruik maakt van gea                                                                                                    | vanceerde |  |  |  |
| Windows 10                  | functionaliteit van de printer.                                                                                                    |           |  |  |  |
| Vindows 8                   | Statt dog de printer wachting toe aan uw computer en print direct vanuit de door u gebruikte programma s.     Statt dog de printer wachting toe uwachting toe uwachti |           |  |  |  |
| Windows 7                   |                                                                                                    |           |  |  |  |
| Windows Vista<br>Nindows XP | Copier-FollowMe-Canon (Gebouw H)                                                                                                    |           |  |  |  |
| Mac OS X                    |                                                                                                    |           |  |  |  |
|                             | everyoneprint-Contra (ARCHITECTIUR)                                                                                                    |           |  |  |  |
|                             |                                                                                                    |           |  |  |  |

5. Scroll op de webpagina door naar punt 4 en kopieer de IPP-string (persoonlijk/geïndividualiseerd) die hier staat.

| The printer that I want isn't listed Next Cancel                                                                                                    |
|----------------------------------------------------------------------------------------------------|
| 5. Click the Select a shared printer by name and enter the exact address below followed by Next:<br>http://193.190.14.7:631/ipp/53800.mi082770/7EEUAA19                                                                                           |
| Example 2 Find a printer by name or TCP/IP address                                                                                                    |
| <ul> <li>Browse for a printer</li> <li>Select a shared printer by name</li> <li>Example: \\computername\printername or<br/>http://computername/printers/printername/.printer</li> <li>Add a printer using a TCP/IP address or hostname</li> </ul> |

6. Ga naar <u>software.uhasselt.be</u> en selecteer links in het menu Print-Copy-Scan - [Alle gebouwen] MFP's. Open de gepaste sectie en download het uitvoerbestand.

Windows: [Win] Everyoneprint - Canon - Color [EXE] Mac: [MAC OS] Copiers Everyoneprint

7. Voer het zo juist gedownloade programma uit. Onderstaande pop-up verschijnt. Hierin moet de persoonlijke IPP-string gekopieerd worden die je via stap 5 van deze handleiding gevonden hebt.

| OCE Varioprint 2070 GB - Everyoneprint                                                 | ×      |  |  |
|----------------------------------------------------------------------------------------|--------|--|--|
| Please enter your personal IPP-string<br>Find it in the Everyoneprint documentation on | ОК     |  |  |
| http://everyoneprint.uhasselt.be                                                       | Cancel |  |  |
| in the section 'advanced driver print' for device:<br>'everyoneprint'                  |        |  |  |
| UHasselt - 2013                                                                        |        |  |  |
| http://193.190.14.7:631/ipp/r/••••••/••••                                              |        |  |  |

8. De copier wordt nu geïnstalleerd. Na installatie opent er een document met verdere instructies. Vervolg met de configuratie van de opties van de Canon.

Opgelet: de copier staat standaard ingesteld om in kleur af te drukken!